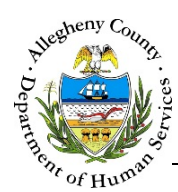

# Activity Log – IL Job Aid

The *Activity Log* screen allows users to view every activity that has occurred on the Referral and identifies the user who performed each activity.

#### Activity Log

|     | Referral Summary - S                   | Susie Sunshine                                                                                |                                                                                        |                                                                                  |                                |                                                                                         |
|-----|----------------------------------------|-----------------------------------------------------------------------------------------------|----------------------------------------------------------------------------------------|----------------------------------------------------------------------------------|--------------------------------|-----------------------------------------------------------------------------------------|
| R   | eferral Date                           | Referral ID                                                                                   | Referral Status                                                                        |                                                                                  | Referral Category              |                                                                                         |
| 0   | 1/27/2017                              | 55293                                                                                         | Open                                                                                   | . ⊂                                                                              | Independent Li                 | ving 🗸                                                                                  |
| т   | ransition Planner                      | Educational Liaison                                                                           | 412 Youth Zone                                                                         | Own                                                                              | er of Plan                     | Enrollment Status                                                                       |
| S   | anfilippo, Mela 🗸                      | -Select-                                                                                      | -Select-                                                                               | 412                                                                              | YouthZone 🔽 🕒                  | Not Enrolled                                                                            |
| S   | chool Name                             | School Grade                                                                                  | Placement Agency                                                                       | Placement Facility                                                               |                                |                                                                                         |
|     |                                        |                                                                                               |                                                                                        |                                                                                  |                                |                                                                                         |
|     |                                        |                                                                                               |                                                                                        |                                                                                  |                                |                                                                                         |
|     | • - 4 <sup>1</sup> - <sup>1</sup> 4- 1 |                                                                                               |                                                                                        |                                                                                  |                                |                                                                                         |
| ÷ / | Activity ID                            |                                                                                               |                                                                                        |                                                                                  |                                |                                                                                         |
|     |                                        | Activity Date                                                                                 | Activity Time                                                                          | ∛ User                                                                           | Å<br>V                         | Activity                                                                                |
|     | 2664004                                | <ul> <li>Activity Date</li> <li>01/31/2017</li> </ul>                                         | Activity Time                                                                          | User                                                                             | Ann Saved Out                  | Activity<br>come/Goals For Case Plan: 9206                                              |
|     | 2664004<br>2663964                     | <ul> <li>Activity Date</li> <li>01/31/2017</li> <li>01/31/2017</li> </ul>                     | Activity Time           12:53 PM           12:52 PM                                    | <ul> <li>User</li> <li>Hannah Jo</li> <li>Hannah Jo</li> </ul>                   | Ann Saved Oute                 | Activity<br>come/Goals For Case Plan: 9206<br>ved Meeting Information                   |
|     | 2664004<br>2663964<br>2658264          | <ul> <li>Activity Date</li> <li>01/31/2017</li> <li>01/31/2017</li> <li>01/27/2017</li> </ul> | <ul> <li>Activity Time</li> <li>12:53 PM</li> <li>12:52 PM</li> <li>4:40 PM</li> </ul> | <ul> <li>User</li> <li>Hannah Jo</li> <li>Hannah Jo</li> <li>Chimes I</li> </ul> | Ann Saved Out<br>Ann Saved Out | Activity<br>come/Goals For Case Plan: 9206<br>ved Meeting Information<br>Saved Referral |

## Navigation

- 1. From the **Dashboard** : Locate the desired Referral and click on the *Referral ID* to bring the Referral into focus.
  - a. Click on the **Activity Log** tile.
- 2. The **Previous** and **Next** buttons at the bottom of the screen can be used to navigate up or down one screen within the Left Navigation tiles.

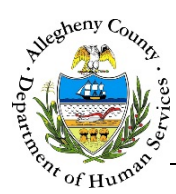

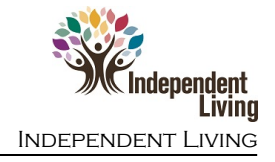

### Activity Log

1. Activity Log : This pane displays every change or update (activity) made on the case, with the *Activity Date, Activity Time, User,* and *Activity* that was performed.

| Activity ID | Activity Date | Activity Time | ÷ User       | Activity                                |
|-------------|---------------|---------------|--------------|-----------------------------------------|
| 2664004     | 01/31/2017    | 12:53 PM      | Hannah JoAnn | Saved Outcome/Goals For Case Plan: 9206 |
| 2663964     | 01/31/2017    | 12:52 PM      | Hannah JoAnn | Saved Meeting Information               |
| 2658264     | 01/27/2017    | 4:40 PM       | Chimes Dan   | Saved Referral                          |

a. *Activity ID*: To view a specific activity click on the *Activity ID* for the desired activity in the *Activity Log* grid. The *View Case Activity* pop-up will open:

| Activity Date             | Activity Time |  |
|---------------------------|---------------|--|
| 01/31/2017                | 12:52 PM      |  |
| User                      | Activity ID   |  |
| Hannah JoAnn              | 2663964       |  |
| Activity Description      |               |  |
| Saved Meeting Information |               |  |
| Close                     |               |  |
|                           |               |  |

i. Click to close the *View Case Activity* pop-up.

## For more information...

For assistance, please contact the Allegheny County Service Desk at <u>ServiceDesk@AlleghenyCounty.US</u> or call 412-350-HELP (4357). Select Option 2 for the DHS Service Desk.

To access I-Service, go to: <u>https://servicedesk.alleghenycounty.us</u>

This and other Job Aids can be found at: http://s3.amazonaws.com/dhs-application-support/index.htm